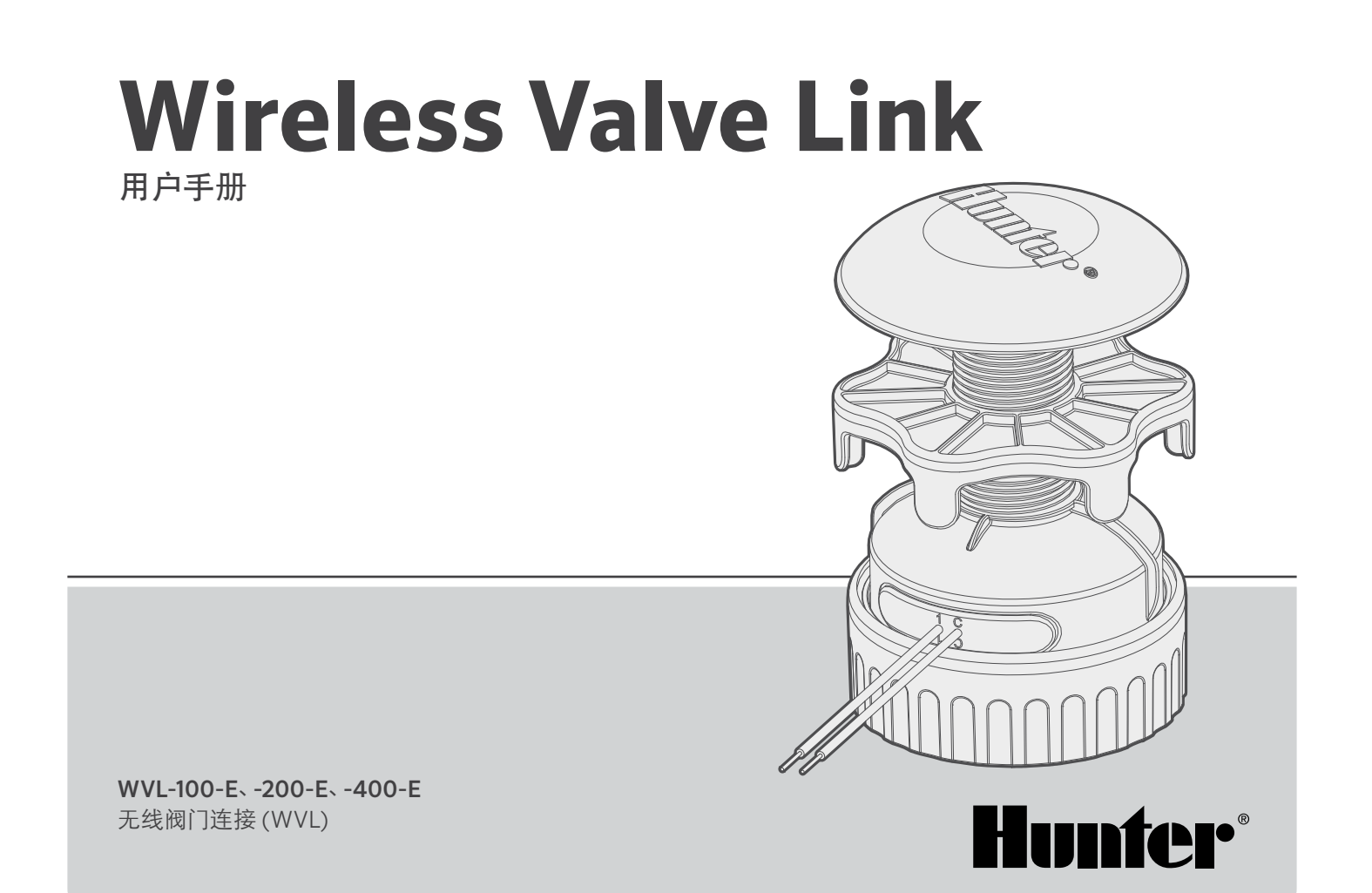

### 目录:

6 站点分配

7 程序

- 7 状态检查
- 8 现场勘测/通讯检查
- **8** 安装
- 10 手动电磁阀测试
- 11 出厂重置
- 12 更换无线阀门输出模块
- 12 故障排除

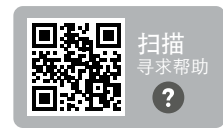

需要有关您产品的更多实用信息吗? 查 找有关安装、控制器编程等的提示。

hunter.help/WVL

# 介绍

Hunter 无线阀门连接系统去掉了灌溉安装中一些最大的承包商成本:铜线和用于连接或维修远距离阀门而进行的不必要开挖。与解码器一样,它通过Hunter的独创性取代了普通电线,为激活灌溉阀门提供了有效的替代方案。一旦成功连接,无线信号就不会受到有线系统常见问题的影响,例如电线老化和雷击损坏。

使用无线阀门连接,您可以添加长达600米视线范围的阀门,或 使用中继器视线更远,而无需新的阀门接线。无线阀门连接通常 被描述为无线解码器系统,它为复杂的环境提供了灵活的解决方 案。现在,无线穿越混凝土人行道和沥青车道成为可能,从而在安 装过程中节省时间和成本。

这种便捷而创新的无线阀门技术无需使用昂贵的现场电线或切割 成硬景观,从而简化了各种规模景观的安装。

- 可与 Hunter ICC2 和 HCC 控制器搭配使用,并与 Centralus<sup>™</sup> 和 Hydrawise<sup>®</sup> 软件兼容
- 可以添加多达54个阀门(+水泵/主阀),可视距离达600米
- 免许可 LoRa<sup>®</sup> 无线电技术可直接与阀箱进行无线通讯, 无需 现场铺设铜线
- 可选无线太阳能中继器将无线通讯范围扩大一倍
- 无需布线即可跨越人行道、硬质景观和其它障碍物,在指定 范围内实现无缝系统扩展
- 与传统的 ICM 或两线制 EZDM 模块结合使用, 实现最大的 灵活性
- 隔离现场雷击或浪涌事件, 防止系统损坏
- 无线阀门连接可选用太阳能电池板套件,无需在现场更换碱 性电池

\*无线范围受地形、树叶、建筑物和其他场地因素的影响。安装前请查阅产品文档。

LoRa<sup>®</sup>标志是 Semtech Corporation 或 其子公司的商标。

#### 您将需要:

- 免费的蓝牙<sup>®</sup> Hunter WVL App,这是执行安装或服务所必需的。从下面的 Apple 或 Google Play 商店下载。
- 安装在 Hunter ICC2 或 HCC 控制器中的无线阀门输出模块 (WVOM-E)
- 9 V DC 电池 (每个 WVL 2 节)
- 38 毫米孔锯, 包含在无线阀门输出模块中
- 灌溉级防水接头
- 永久性记号笔
- 充电式电钻和/或曲线锯

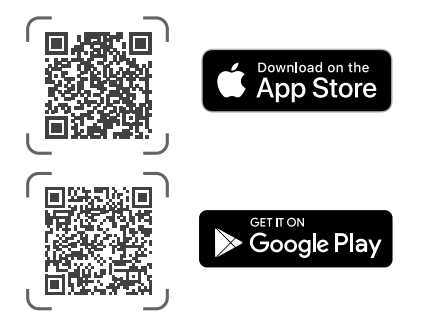

Bluetooth 字样和标识是 Bluetooth SIG Inc. 的注册商标, Hunter Industries 对这些标识的任何 使用均经过许可。Apple、Apple 徽标和 iPhone 是 Apple Inc. 在美国和其他国家/地区注册的商标。Google、Google 标、Android 和 Google Play 是 Google LLC 的商标。 备用塑料零件套件 (P/N 10046600SP)

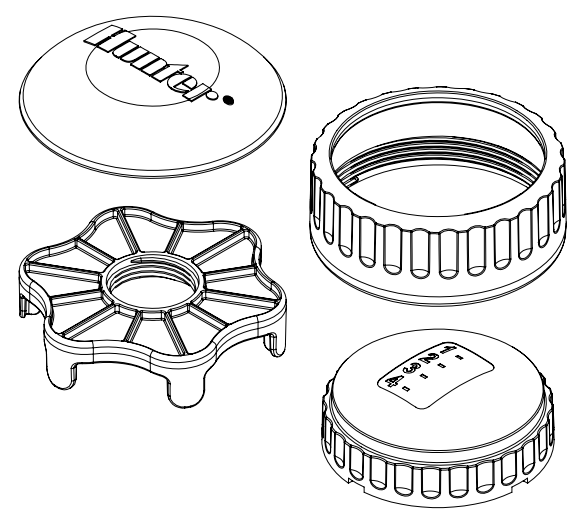

备用 O 形圈套件 (P/N 10059400SP)

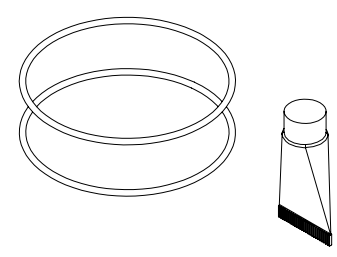

无线阀门连接 (WVL) 系统是 Hunter ICC2 和 HCC 控制器的无线 输出选项。WVL 需要在控制器输出模块插槽中安装 Hunter 无线 阀门输出模块 (WVOM-E)。

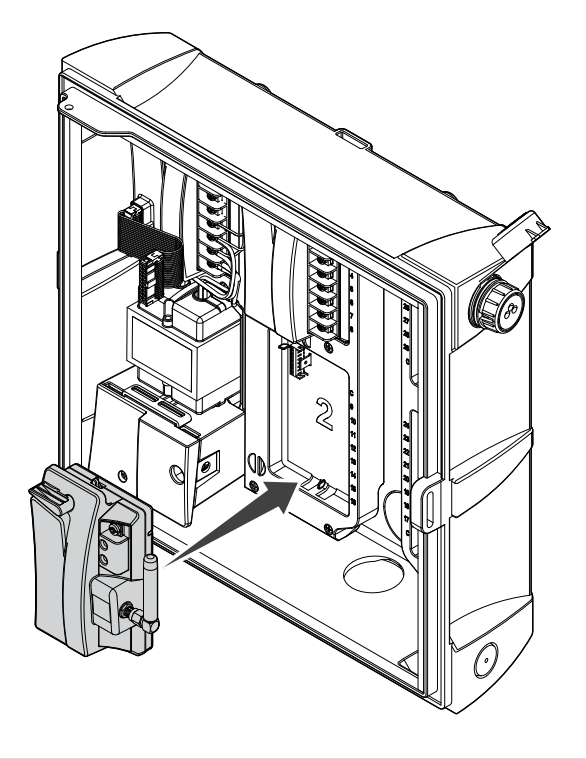

- 1. 验证控制器中是否安装了 WVOM-E。
- 2. 确保您的智能手机上安装了 Hunter WVL App。
- 3. 通过以下选项之一准备远程访问控制器:
  - Hunter ROAM 或 ROAM XL 遥控器
  - 具有移动访问权限的 Centralus™ 软件
  - 具有移动访问权限的 Hydrawise<sup>®</sup> 软件

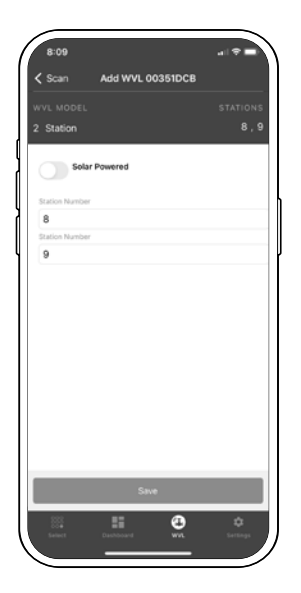

在WVL的电池仓内有两个按钮和两个LED灯。它们可以按重要性顺序执行以下功能。站点分配和通讯检查需要在控制器中安装WVOM-E。

|   | 功能            | 功能                        | 按钮/流程                 |
|---|---------------|---------------------------|-----------------------|
| 1 | 站点分配 (必<br>需) | 将控制器站点编号分配<br>给各路输出       | 按住右侧按钮2秒<br>钟。        |
| 2 | 现场勘测/通<br>讯检查 | 检查拟议安装位置的无<br>线电覆盖范围      | 按左侧按钮3次。              |
| 3 | 手动电磁阀<br>测试   | 直接从 WVL 测试电磁<br>阀的连接和运行情况 | 按住手动启动按钮。按<br>下即可继续。  |
| 4 | 出厂重置          | 删除所有编程和分配                 | 按右键。插入电池。按<br>住按钮5秒钟。 |

### 站点分配

将要编程的 WVL 放在控制器位置附近 (在安装到阀箱之前)。这 样可以确保在转移到现场位置之前能够进行稳定的通讯。

- 1. 拧下电池盖固定环。取下防水盖,露出电池仓。
- 安装第一节电池。您需要使用右侧的按钮进行站点分配,因此 建议将第一节电池安装在左侧,以便更轻松地使用该按钮。
- 3. 按住右按钮约2秒钟。右侧 LED 灯应变为黄色/绿色,表示 WVL 处于分配模式。

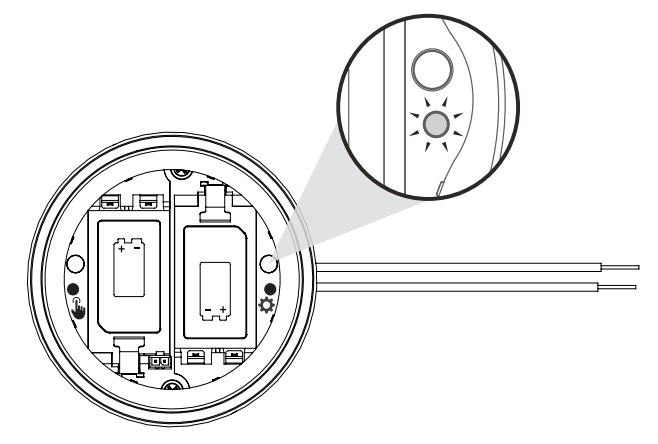

在5分钟内,使用Hunter WVL App添加一个新站点,并允许它在分配模式下扫描站点。

注意:一次对一个模块进行寻址,以避免地址 重复或混淆。5分钟后,WVL将退出 分配模式。 \*WVL系统中不应使用重复地址!

### 程序

- 1. 要将 WVL 处于分配模式,请按住右侧齿轮按钮 2 秒钟,直到 右侧 LED 指示灯变为黄色。
- 2. 打开app, 扫描并连接到控制器。连接后, 屏幕将显示已连接的 WVL 列表。
- 3. 按 (+) 添加 WVL, 然后按扫描按钮。控制器将扫描当前处于分 配模式的 WVL, 并在app中显示站点编号选项。

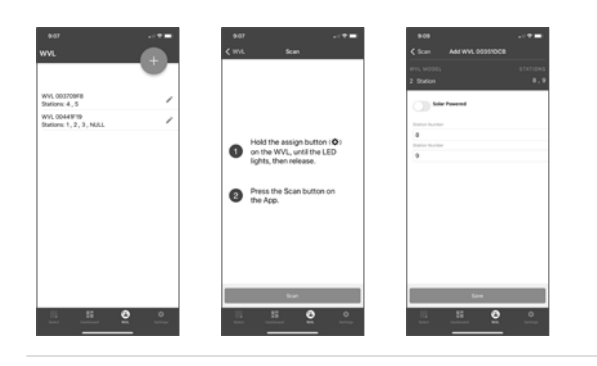

- 4. 通过app选择要分配给 WVL 的控制器站点编号。分配每个站 点后,点击"完成"。
- 5. 分配好 WVL 站点后,按"保存"按钮。控制器(通过 WVOM-E) 将传输至 WVL 以完成分配。app会显示保存是否成功。分配成 功后,WVL 中的分配(右侧)指示灯也会呈黄色闪烁数次。
- 成功保存后,安装第二节9V直流电池,以延长电池的季节性 使用寿命(推荐)。
- 7. 将 WVL 带到现场位置。
- 8. 安装并将 WVL 输出模块连接至 Hunter 直流电磁头。注意红 线/黑线的极性。

#### 状态检查

检查至少安装了一节电池的任意 WVL 的状态。按下并松开分配按钮一次。不要按住按钮。

如果站点已分配,那么分配指示灯显示绿色;如果未分配,则显示 红色。左侧(手动)灯将显示电池状态:如果电池正常,则为绿色, 如果需要更换,则为红色。

## 现场勘测/通讯检查

### 现场勘测/通讯检查

您可以在安装之前核实议安装/阀箱现场的无线电覆盖范围。

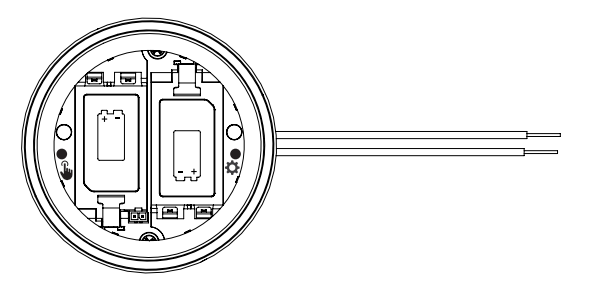

将编程控制器移至阀箱位置,并尽可能靠近最终安装位置。

打开电池仓,安装至少一节电池。

按下左侧 (手动) 按钮三次。LED 灯每 2 秒钟呈琥珀色闪烁, 表示 正在监听 WVOM-E 信号。

向系统中的任意WVL发送手动站点启动命令:

- 从控制器面板使用助手
- 使用 Hunter ROAM 或 ROAM XL 遥控器
- 如果可以的话,可通过集中控制从智能手机上进行操作

如果 LED 灯收到来自 WVOM-E 的 LoRa 无线电命令, 它将变为绿色。这表明该位置可能成功。

如果在 WVOM-E 发出指令后几秒钟内LED灯没有变绿,则表示没有收到信号。

- a. 如果命令已发送至正在测试的 WVL, LED 指示灯将变为 红色。
- b. 如果指示灯无法验证通讯情况,您必须加强信号(升高控制器天线或添加中继器),否则该位置可能无法稳定工作。

#### 安装

首先完成上述步骤,包括站点分配。然后在阀箱中安装并连接WVL。

WVL 可以安装在其自己的阀箱中,靠近它将操作的阀门。它也可以与阀门安装在同一个阀箱中。

钻孔前要提前计划,在阀箱内留出足够的间隙。

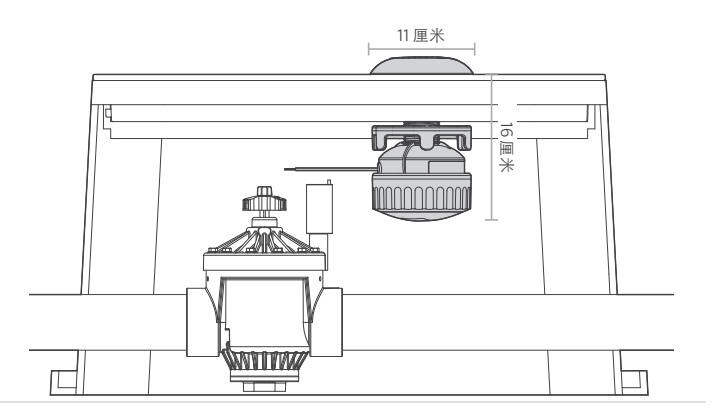

验证阀箱空间是否能容纳WVL组件,而不会干扰阀门或阀箱中的 其他设备。

- 1. 最终安装时,需要在阀箱盖下方留出至少11 厘米的直径和16 厘米的垂直间隙。
- 2. 确定 WVL 的中心点,在 WVL 位置中心的阀箱盖上钻孔或使用 38 毫米的孔锯 (每个 WVOM-E 提供)。

注意:我们建议从阀箱盖的下表面向上钻孔以避开加固板。 根据盖子的材料和设计,可能需要进行额外的修整或修改。对于塑料 或玻璃纤维盖子,手持式曲线锯可以去除孔锯无法去除的内部肋板。

- 3. 将 WVL 螺纹柱向上插入孔中。将天线盖拧到阀箱盖上方。
- 4. 使用螺纹螺母拧紧与阀箱盖下表面的连接。

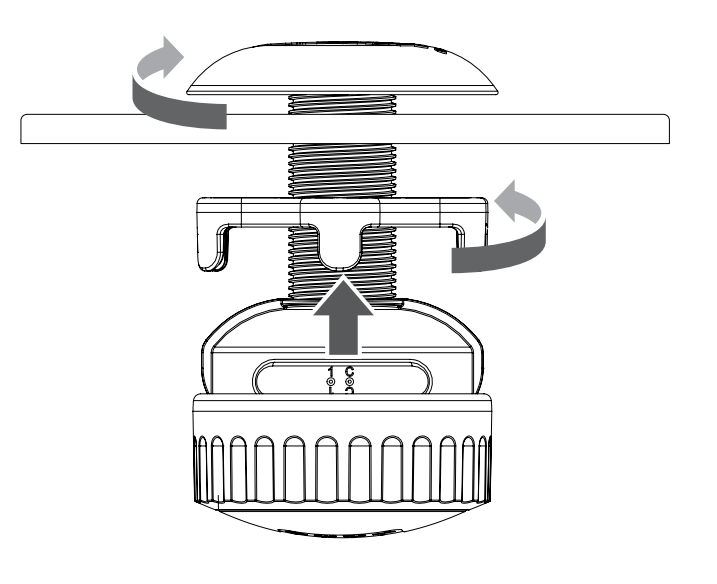

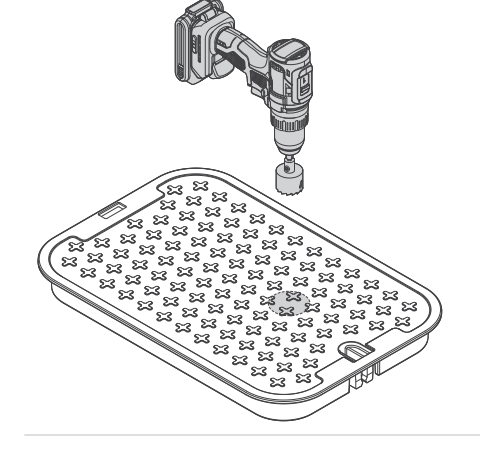

### 安装|手动电磁阀测试

将站点输出导线连接至阀箱中的 Hunter 直流电磁头 (P/N 458200)。WVL输出将在长达30米的接线距离内运行直流闭锁电磁头。

注意这些电磁阀的导线彩色标识:黑色对黑色,红色对红色。使用 黑色作为多站点 WVL 的公共导线,将所有黑色导线合并到一个接 头中。

该系统不能与 AC 交流电磁头一起运行。

使用灌溉级防水接头进行接线。

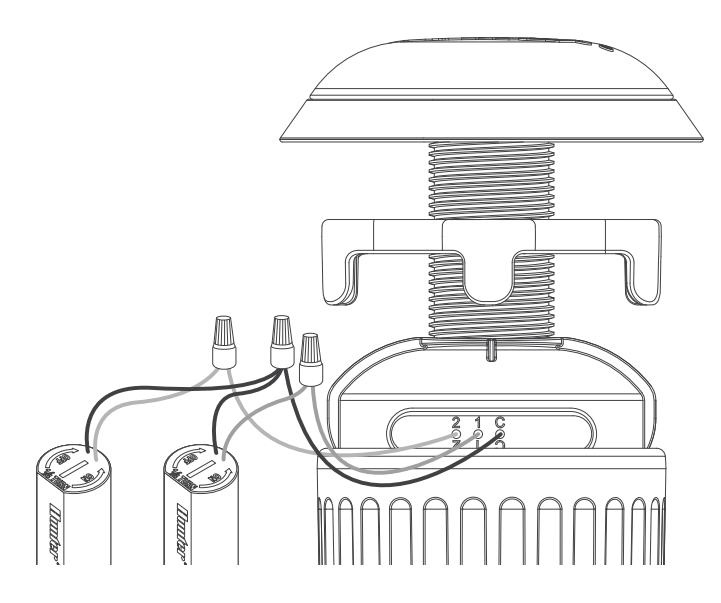

#### 手动电磁阀测试

使用电池仓中的本地手动启动按钮测试已连接的电磁阀的工作情况。

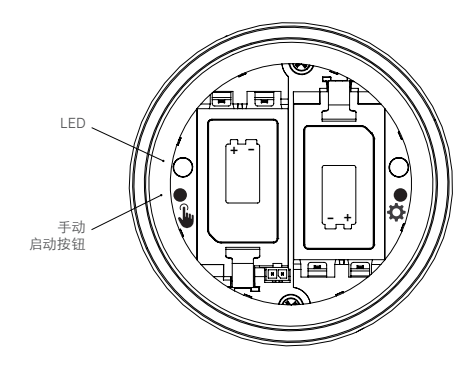

按住手动启动按钮 (左侧) 启动第一个站点 (蓝色 LED 灯会亮起, 如果连接了电磁阀, 则会发出咔嗒声)。

再次按下即可前进到下一个站点(如果是多站控制器)。

在多站点 WVL上, 蓝灯会快速闪烁, 显示哪个站点输出处于激活 状态。

最后一个站点启动后,再按一次按钮,停止所有测试灌溉。如果没 有收到进一步的指令,测试功能将在1分钟后停止。 将电池盖推回原处,用手拧紧固定环,完成安装。确保大型O形圈 保持在原位以密封外壳。

将阀箱盖更换为已安装的天线,并通过控制站点启动验证运行是 否正常。

#### 出厂重置

出厂重置用于清除 WVL 控制器中的所有编程, 包括站点分配、站 点 ID 和频道 ID。

程序:

- 1. 从 WVL 中取出所有电池。
- 2. 按住右侧的分配按钮。
- 3. 继续按住按钮,插入一节电池。继续按住分配按钮至少5秒 钟,直到两个 LED 灯都变成红色。
- 4. 立即松开分配按钮。WVL将完全重置。
  - 如果重置成功,两个 LED 灯都会瞬间变为绿色。
  - 如果重置不成功, LED 指示灯将闪烁几次 红灯。

使用上述app和分配功能将 WVL 重新加入系统,包括站点分配。

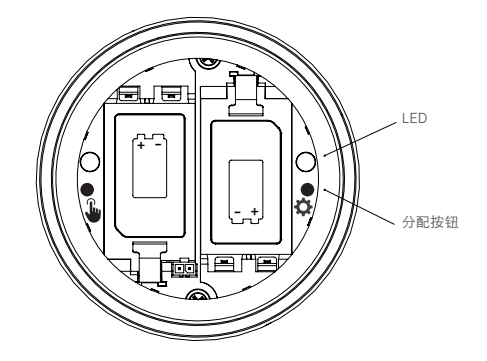

### 更换无线阀门输出模块

当出于维修原因必须更换 WVOM-E 或与其它设备交换时,将使用恢复数据库功能。

- 新的 WVOM-E 必须重新连接到现场的所有 WVL 才能运行。
- 通过app连接到新的 WVOM-E。
- 安装新的 WVOM-E, 连接app, 然后选择"恢复数据库" 功能。

- 该app将提示您输入系统内已知设备(WVL或中继器)的 序列号。
- WVOM-E 将使用这个已知的有效序列号来搜索该设备。然后, WVOM-E 将尝试与范围内所有正在运行的 WVL 或中继器联系。此过程可能需要长达 30 分钟的时间。
- 该过程完成后,将出现一条通知。如果找到了所有 WVL,WVOM-E 就可以再次灌溉,无需进一步现场寻找地 址。

#### 故障排除

在大多数情况下,最好在智能手机上打开 Hunter WVL App来完成故障排除。

| 问题                     | 原因                                                   | 解决方法                                                                              |
|------------------------|------------------------------------------------------|-----------------------------------------------------------------------------------|
| WVL 未灌溉                | 电池电量耗尽。WVL 未找到地址。<br>电磁阀不合适或电磁阀已断开连接。<br>WVL 超出通讯范围。 | 使用手动测试功能,更换电池。<br>验证 WVL 地址(从控制器开始)。<br>使用手动测试功能,检查电磁阀接线,包括极性(红色和黑色)。<br>改善无线电通讯。 |
| 多个站点同时开启               | WVL 中可能存在重复地址                                        | 停止所有灌溉,然后启动其中一个站点。<br>如果有多个站点启动,请更改其中一个 WVL 的地址。                                  |
| 控制器发出蜂鸣声               | WVL 没有回应。<br>WVL 发出低电量警告。                            | 使用 Hunter WVL app读取正在报告的情况。<br>按照指示安装新电池和/或改善通讯。                                  |
| 控制器错误显示 (通常伴随着<br>蜂鸣声) | WVL 没有回应。<br>WVL 发出低电量警告。<br>其它输出模块可能出现故障。           | 使用 Hunter WVL app读取正在报告的情况。根据指示更换电池,改善通讯。对其它输出<br>模块进行故障排除。                       |
| 站点打开1秒钟,然后关闭           | WVL 与 AC 交流电磁头连接<br>(不兼容)                            | 将电磁头更换为所需的直流电磁头 (P/N 458200)。红线接红线,黑线接黑线。                                         |

#### 欧盟指令符合性证明

Hunter Industries 特此声明, WVL-100-E、WVL-200-E 和 WVL-400-E 的无线电设备符合 欧盟指令 2014/53/EU。

《欧盟合规声明》的全文见以下网址: subsite.hunterindustries.com/compliance。

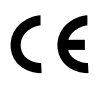

| 最大输出功率          |            |  |
|-----------------|------------|--|
| 频段 (MHz)        | 最大功率 (dBm) |  |
| 433.05 - 434.79 | 5          |  |

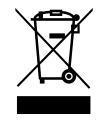

帮助客户取得成功是我们的驱动力。在将创新与工程技术的激情融入我们所做的每一件事的同时,对客户提供优异的支持是我们的承诺,并希望您成为 Hunter大家庭未来与长久的客户。

Jenn & Hullian

Denise Mullikin, 园林灌溉及户外照明总裁

HUNTER INDUSTRIES | Built on Innovation® 1940 Diamond Street, San Marcos, CA 92078 USA hunterindustries.com

© 2024 Hunter Industries Inc. Hunter、Hunter 徽标以及所有其它标记均为 Hunter Industries Inc. 商标,并已在美国以及某些其他国家完成注册登记。

RC-184-OM CN 10/24